# How to Query a Specific Building & Room for a Specific Day and Time in Series 25

#### **APPROVAL HISTORY**

| Approving | Version  | Date |
|-----------|----------|------|
| Party     | Approved |      |

## **REVISION HISTORY**

| Version | Date | Description | Revised By |
|---------|------|-------------|------------|
| Number  |      |             |            |

## **Purpose**

To determine availability of a space for a specific day and time.

## **Related Policies and Regulations**

1. General scheduling policies and procedures available on <u>SharePoint</u>.

## **Impacted Departments**

- 1. Registrar's Office
- 2. Academic departments
- 3. Highlander Event Scheduling (HUB)

## **Procedures**

1. From the Home page, navigate to the Locations tab

| 📲 Home 🕼 Event Wizard 🕼 Events 🗳 L               | ocations | 🔺 Resources 🛛 😂       | Organizations                         | Z Tasks                                | T Report      | s (() | Publisher                                                                                                    |                 |     |  |  |
|--------------------------------------------------|----------|-----------------------|---------------------------------------|----------------------------------------|---------------|-------|----------------------------------------------------------------------------------------------------|-----------------|-----|--|--|
| University of California, Riverside - Production |          |                       |                                       |                                        |               |       | Dashboard                                                                                                    | Calendar        |     |  |  |
| P Quick Search                                   |          | Find Availab          | le Locations                          |                                        |               |       | 😳 Customize Dashboard                                                                                               | @ Help          | e   |  |  |
| Search Events Go                                 | l kn     | belp me find          | a location!                           | •**                                    | Market Viewed |       |                                                                                                    |                 |     |  |  |
| Sourch Locations Go                              |          | 1 kno                 | WHERE my                              | event should take pla                  | ce            |       | Sa Your Starred Events                                                                                              | Ø               | 1   |  |  |
|                                                  |          | 1. Locations tab      |                                       |                                        |               | -     | E Test HCE                                                                                                    | লে              | -   |  |  |
| Source Resources                                 |          |                       |                                       |                                        |               |       | Your Starred Locations                                                                                              | Ø               | 1   |  |  |
| P Your Starred Event Searches                    | 0        | Your Events           |                                       |                                        | Ø             |       | You do not have any Starred Locations!<br>Throughout this site you can mark any Location<br>clicking its '\-' icon. | as "Starred" by | ×   |  |  |
| You do not have any Starred Event Searchee!      |          | No Events in          | hich you are the<br>1 which you are t | Scheduler<br>he Requestor              |               |       |                                                                                                    |                 |     |  |  |
|                                                  | C 1000   | - SEVELORO COMPLETENT |                                       |                                        |               |       | A Your Starred Resources                                                                                            | e               | -   |  |  |
| P Your Starred Location Searches                 | © IEI    | Your Event I          | Drafts                                |                                        | Ð             |       | Throughout this site you can mark any Besources                                                                     | as "Starred" b  | av. |  |  |
| You do not have any Starred Location Searches!   |          | No Event Dra          | ft in which you a<br>afts in which yo | re the Scheduler<br>u are the Requesto | r             |       | clicking its 127 roon.                                                                                              |                 |     |  |  |
| P Your Starred Resource Searches                 | 0        | 1                     |                                       |                                        |               | -     |                                                                                                    |                 |     |  |  |
| You do not have any Starred Resource Searches!   |          | 17) Tacks             |                                       |                                        | 0             | 100   |                                                                                                    |                 |     |  |  |

2. In the Search by Keyword field type the known/desired information and click Go. This will populate a list of results.

| Welcome, Editante Versitient - Sign Out - Today is Tue Feb 17 2015 2. Go button |                                |                                  |                                     |       |                                |                        |              |              |             |
|---------------------------------------------------------------------------------|--------------------------------|----------------------------------|-------------------------------------|-------|--------------------------------|------------------------|--------------|--------------|-------------|
| ₩ н                                                                             | ome                            | 📝 Event Wizard 🗈 Even            | nts 😝 Lo 🕼 Resources 🥵              | io    |                                | idiisner               |              |              |             |
| Sear                                                                            | ch Foi                         | Locations Pre-Defined Loc        | ation Search vanced Location Search |       |                                |                        |              |              |             |
|                                                                                 | 1                              | Search For Loc                   | ations                              |       |                                |                        |              |              | 0           |
|                                                                                 |                                |                                  | Search by Keyword: h                | hmnss | X GO More :                    | Search Options         |              |              |             |
|                                                                                 |                                | 2 Known in                       | formation (HMNSS)                   |       |                                |                        |              |              |             |
|                                                                                 |                                |                                  | List                                | t     | Availability Calendar          |                        |              |              |             |
|                                                                                 |                                | was entered                      | d in the Search by                  |       | Choose Visible Column          | s 💌 🚺 ((+ Send to Publ | isher 🔒 Save | Search 🕜 Ref | iresh 🕜     |
|                                                                                 |                                | 💦 Kevword Fie                    | eld                                 |       | Categories                     | Features               | Layouts      | Max Capacity | ,           |
|                                                                                 | ŵ                              | ¥ HMNSS 1003                     | Humanities & Social Sciences        |       | Classroom - Department         |                        |              | 20           |             |
|                                                                                 | $\stackrel{\wedge}{\boxtimes}$ | 🔰 HMNSS 1103                     | ENGLISH WRITING LAB                 |       | Classroom - Department         |                        |              | 12           |             |
| Ø                                                                               | $\stackrel{\wedge}{\bowtie}$   | 🔰 HMNSS 1103A                    | ENGLISH WRITING LAB                 |       | Classroom - Department         |                        |              | 5            |             |
| Ø                                                                               | $\stackrel{\wedge}{\boxtimes}$ | 🔰 HMNSS 1218                     | Humanities & Social Sciences        |       | Classroom - Department         |                        |              | 24           |             |
| Ø                                                                               | $\stackrel{\wedge}{\bowtie}$   | ¥ HMNSS 1303                     | LIBRARY 2. populated resu           | lts   | assroom - Department           |                        |              | 30           |             |
| Ø                                                                               | $\stackrel{\wedge}{\backsim}$  | 💗 HMNSS 1400                     | Humaniti                            |       | assroom - General Assignment   |                        |              | 30           |             |
| Ø                                                                               | $\stackrel{\wedge}{\bowtie}$   | ¥ HMNSS 1401                     | Humanities and Social Sciences 1401 |       | Classroom - General Assignment |                        |              | 30           |             |
| Ø                                                                               | $\stackrel{\wedge}{\bowtie}$   | 🔰 HMNSS 1402                     | Humanities and Social Sciences 1402 |       | Classroom - General Assignment |                        |              | 30           |             |
| Ø                                                                               | $\stackrel{\wedge}{\boxtimes}$ | <b># HMNSS 1403</b>              | Humanities and Social Sciences 1403 |       | Classroom - General Assignment |                        |              | 30           |             |
| Ø                                                                               | $\stackrel{\wedge}{\simeq}$    | 🔰 HMNSS 1404                     | Humanities and Social Sciences 1404 |       | Classroom - General Assignment |                        |              | 30           |             |
| Inform                                                                          | ation i                        | s current as of Feb 17 2015 4:19 | pm                                  |       | 28 Mat                         | ching Locations        |              |              | Page 1 of 3 |
|                                                                                 |                                |                                  |                                     |       | Fir                            | st Previous            | 1            | Next         | Last        |

3. Choose the desired room from the list of results by clicking on the room name.

4. You will be taken to a screen where you can view availability for that room by week, day, or by monthly calendar. The data is presented in a graphic format:

| Control Control Contr | <pre>//25ive collegenet.com/unit<br/>avorites Tools Help<br/>s ▼ UCR UC Riverside A-Z Li<br/>SLIVE<br/>Event Wizard<br/>Pre-Defined Loca<br/>NSS 1400 (Hi)</pre> | /≠detai                      | Callery 4.<br>Callery 4.<br>Availability<br>by day<br>by day<br>by day<br>cesources<br>Advanced Location<br>ce and Socie | Availabilit | bility<br>ek<br>weekly) | 4.<br>Availability<br>by month | x CAS-Ce 1 7           |
|----------------------------------------------------------------------------------------------------|----------------------------------------------------------------------------------------------------|------------------------------|----------------------------------------------------------------------------------------------------|-------------|-------------------------|--------------------------------|------------------------|
| S                                                                                                    | Starting Week:                                                                                                    | y 29 2016 - Sat Ju<br>Monday | 1 04 2016 Weekdays: All I<br>Tuesday                                                                                     | Vednesday   | eks: 2 🔽 🧔<br>Thurs     | day Friday                     | What is this view? 👔 🔀 |
| 7:00 AM                                                                                                    | 5/29 6/5                                                                                                    | 5/30                         | 6/6 5/31 6/7                                                                                                    | 6/1 6/8     | 6/2                     | 6/9 6/3 6                      | /10 6/4 6/11           |
| 8:00 AM                                                                                                    |                                                                                                    | HIST 020W                    | HIST 017A                                                                                                    | PHIL 008 02 | HIST 010 03             | PHIL 005 02                    |                        |
| 9:00 AM                                                                                                    |                                                                                                    | CRWT 057A                    |                                                                                                    | CRWT 057A   |                         | CRWT 057A                      |                        |
| 10:00 AM                                                                                                    |                                                                                                    | PHIL 121Q (                  | PHIL 151 00                                                                                                    | PHIL 121Q ( | PHIL 151 00             | PHIL 121Q (                    |                        |
| 11:00 AM                                                                                                    |                                                                                                    |                              | MUS 010 00                                                                                                    |             | MUS 010 00              | HIST 017A (                    |                        |
| 12:00 PM                                                                                                    |                                                                                                    | MUST073B0                    |                                                                                                    | LNST (073B) |                         | PHIL 005 02                    |                        |
| 1:00 PM                                                                                                    |                                                                                                    | MCS 001 02                   | MUS 113 00                                                                                                    | MCS 193 00  | MUS 113 00              | PHIL 005 02                    |                        |
| 2:00 PM                                                                                                    |                                                                                                    | LWSO 193 0                   | PHIL 275B C                                                                                                    |             | HIST 197 00             |                                |                        |
| 3:00 PM                                                                                                    |                                                                                                    |                              |                                                                                                    |             |                         | PHIL 282 00                    |                        |
| 4:00 PM                                                                                                    |                                                                                                    |                              |                                                                                                    |             |                         |                                |                        |
| 5:00 PM                                                                                                    |                                                                                                    | FREN 009B                    | PHIL 169E 0                                                                                                    | FREN 009B   | PHIL 169E 0             |                                |                        |
| 6:00 PM                                                                                                    |                                                                                                    |                              |                                                                                                    |             | REC 001C 0              |                                |                        |
|                                                                                                    |                                                                                                    | PHIL 005 03                  | PHIL 008 02                                                                                                    | PHIL 008 03 |                         |                                |                        |
| 7:00 PM                                                                                                    |                                                                                                    |                              | REC 001C 0                                                                                                    | PHIL 008 03 | REC 001C 0              |                                |                        |
| 7:00 PM<br>8:00 PM                                                                                                    |                                                                                                    | PHIL 002 03                  |                                                                                                    |             |                         |                                |                        |
| 7:00 PM<br>8:00 PM<br>9:00 PM                                                                                                    |                                                                                                    | PHIL 002 03                  |                                                                                                    |             |                         |                                |                        |
| 7:00 PM<br>8:00 PM<br>9:00 PM<br>10:00 PM                                                                                                    |                                                                                                    | PHIL 002 03                  |                                                                                                    |             |                         |                                |                        |

5. If there is a specific date or date range for which you would like to see what is scheduled in the room, click the blue dates above the results window and adjust accordingly. If you would like to see the schedule for an entire quarter, adjust the dates to reflect the beginning and ending dates of the quarter or of instruction as appropriate:

| Suggested Site<br>With Home<br>Search For Loca<br>HMM | event Wizard Events<br>Ver De Construction - Z Listin<br>Event Wizard Events<br>titions Pre-Defined Location<br>NSS 1400 (Hur | 5. Blue<br>can be<br>filter r<br>n Searches A<br>nanities | e dates v<br>e adjuste<br>results<br>dvanced Location<br>and Soc<br>alls<br>List | vhich<br>ed to<br>in Searc<br>ial S | Velcom<br>ad<br>th<br>th<br>NSS 1400<br>Ces 1400<br>Jaily) | ite rai<br>juste<br>ese fo<br>0) | nge can be<br>d on any of<br>our tabs<br>Weekly) Calenda<br>Choose Visible Colu |                             | day is Fr | i May 22 20 | 15 🕢 H                | elp 🖍           |
|-------------------------------------------------------|----------------------------------------------------------------------------------------------------|-----------------------------------------------------------|----------------------------------------------------------------------------------|-------------------------------------|------------------------------------------------------------|----------------------------------|---------------------------------------------------------------------------------|-----------------------------|-----------|-------------|-----------------------|-----------------|
| Event                                                 | Title                                                                                                    | Reference                                                 | Head Count                                                                       | C Start Da                          | e:                                                         |                                  | End Date:                                                                       |                             | P         | ost-Event   | Takedown              | ΞL              |
| HIST 020W                                             | WORLD HIST: TWENTIETH<br>CENTURY                                                                                              | 2015-<br>AAEOON                                           | 1                                                                                | Tue Mar                             | 01 2016<br>March 2016                                      | > »                              | Fri Jun 03 2016                                                                 | 016 > >>                    | м         |             |                       |                 |
| CRWT 057A 004                                         | INTRODUCTION TO<br>FICTION                                                                                                    | 2015-AAEOBI                                               | 0                                                                                | C S M<br>28 29                      | T W T<br>1 2 3                                             | F S<br>4 5                       | <b>S M T W</b><br>29 30 31 1                                                    | T F S<br>2 3 4              |           |             |                       |                 |
| PHIL 121Q<br>001                                      | NIETZSCHE                                                                                                    | 2015-<br>AAEMLP                                           | 0                                                                                | P 6 7<br>13 14                      | 8 9 10<br>15 16 17                                         | 11 12<br>18 19                   | 5 6 7 8<br>12 13 14 15 1                                                        | 9 10 11<br>16 17 18         |           |             |                       |                 |
| LNST 073B<br>001 XL                                   | DANCE OF MEXICO                                                                                                    | 2015-<br>AAEMCM                                           | 0                                                                                | L 20 21                             | 22 23 24<br>29 30 31<br>5 6 7                              | 1 2<br>8 9                       | 26 27 28 29 3<br>3 4 5 6                                                        | 23 24 25<br>30 1 2<br>7 8 9 |           |             |                       |                 |
| MUS 073B<br>001 XL                                    | DANCE OF MEXICO                                                                                                    | 2015-<br>AAEOXK                                           | 0                                                                                |                                     | Select Today                                               |                                  | Select Toda                                                                     | ау                          |           |             |                       |                 |
| MCS 001<br>023                                        | INTRO MEDIA &<br>CULTURAL STUDIES                                                                                             | 2015-<br>AAEMFY                                           | 0                                                                                | N                                   | nforce a Date                                              | Range Int                        | erval of 1 Week                                                                 | ⊻.                          | ч         |             |                       |                 |
| LWSO 193<br>001                                       | SENIOR SEMINAR - LAW & SOCIETY                                                                                                | 2015-<br>AAEMCP                                           | 0                                                                                | L                                   |                                                            | Do                               | one                                                                             |                             | и         |             |                       |                 |
| FREN 009B<br>001                                      | READING KNOWLEDGE                                                                                                    | 2015-<br>AAELXH                                           | 0                                                                                | FREN                                | Mar 20 2                                                   | <sup>010</sup>                   |                                                                                 | 5:10PM - 0:30               | PM        |             |                       |                 |
| PHIL 005<br>032                                       | EVIL                                                                                                    | 2015-<br>AAEMKL                                           | 0                                                                                | PHIL                                | Mar 28 2                                                   | 016                              |                                                                                 | 7:10 PM - 8:00              | PM        |             |                       |                 |
| PHIL 002<br>035                                       | CONTEMPORARY MORAL<br>ISSUES                                                                                                  | 2015-<br>AAEMKA                                           | 0                                                                                | PHIL                                | Mar 28 2                                                   | Clic                             | k Done afte                                                                     | r                           | РМ        |             |                       |                 |
| Information is curr                                   | ent as of May 22 2015 9:15am                                                                                                  |                                                           |                                                                                  |                                     |                                                            | sele                             | cting date r                                                                    | ange                        |           | 10 20       | Page 1 of<br>Next La: | <b>44</b><br>st |

6. The List tab provides a list of all events and classes scheduled in the room for the specified dates:

|                     | SLIVE                             |                 | 6. List ta | ab <sup>Welc</sup>                  | ome, <b>Edberg, He</b> | ather •      | Preferences •     | Sign Out • Today     | is Fri May 22 20 | 15 🕜 Hel     |
|---------------------|-----------------------------------|-----------------|------------|-------------------------------------|------------------------|--------------|-------------------|----------------------|------------------|--------------|
| Home                | Event Wizard Events               | 🔰 Locatio       |            | rganizati                           | ons 🛛 Tasks            | s 🗈 Re       | eports ((+ Pu     | blisher              |                  |              |
| Search For Loca     | ations Pre-Defined Location       | on Searches A   | dvanced L  | n Search HMNSS                      | <b>1400</b>            |              |                   |                      |                  |              |
| НМ                  | NSS 1400 (Hui                     | manities        | and S      | al Science                          | s 1400)                |              |                   |                      |                  |              |
|                     |                                   | Det             | ails List  | Availability (Da                    | ily) Availat           | oility (Week | ly) Calend        | lar                  |                  |              |
|                     |                                   |                 | Dates:     | <ul> <li>Tue Mar 01 2016</li> </ul> | — Fri Jun 03 201       | 6 🕨 Cho      | oose Visible Col  | umns 🔻 🗳 Actio       | ns 🔻 🕜 Ref       | resh 🕜 🔀     |
| vent                | Title                             | Reference       | Head Count | Organizations                       | Start Date             | Setup        | Pre-Event         | Event Times          | Post-Event       | Takedown     |
| HIST 020W<br>051    | WORLD HIST: TWENTIETH<br>CENTURY  | 2015-<br>AAEOON | 1          | HIST                                | Mar 28 2016            |              |                   | 8:10AM - 9:00AM      |                  |              |
| CRWT 057A<br>004    | INTRODUCTION TO<br>FICTION        | 2015-AAEOBI     | 0          | CRWT                                | Mar 28 2016            |              |                   | 9:10AM -<br>10:00AM  |                  |              |
| PHIL 121Q<br>001    | NIETZSCHE                         | 2015-<br>AAEMLP | 0          | PHIL                                | Mar 28 2016            |              |                   | 10:10AM -<br>11:00AM |                  |              |
| LNST 073B<br>001 XL | DANCE OF MEXICO                   | 2015-<br>AAEMCM | 0          | LNST                                | Mar 28 2016            |              |                   | 11:40AM -<br>1:00PM  |                  |              |
| MUS 073B<br>001 XL  | DANCE OF MEXICO                   | 2015-<br>AAEOXK | 0          | MUS                                 | Mar 28 2016            |              |                   | 11:40AM -<br>1:00PM  |                  |              |
| MCS 001<br>023      | INTRO MEDIA &<br>CULTURAL STUDIES | 2015-<br>AAEMFY | 0          | MCS                                 | Mar 28 2016            |              |                   | 1:10 PM - 2:00 PM    |                  |              |
| LWSO 193<br>001     | SENIOR SEMINAR - LAW & SOCIETY    | 2015-<br>AAEMCP | 0          | LWSO                                | Mar 28 2016            |              |                   | 2:10 PM - 5:00 PM    |                  |              |
| FREN 009B<br>001    | READING KNOWLEDGE                 | 2015-<br>AAELXH | 0          | FREN                                | Mar 28 2016            |              |                   | 5:10 PM - 6:30 PM    |                  |              |
| PHIL 005<br>032     | EVIL                              | 2015-<br>AAEMKL | 0          | PHIL                                | Mar 28 2016            |              |                   | 7:10 PM - 8:00 PM    |                  |              |
| PHIL 002<br>035     | CONTEMPORARY MORAL<br>ISSUES      | 2015-<br>AAEMKA | 0          | PHIL                                | Mar 28 2016            |              |                   | 8:10 PM - 9:00 PM    |                  |              |
|                     | rent as of May 22 2015 0.15am     |                 |            |                                     |                        | 440 M        | latching Reservat | tions                |                  | Page 1 of 44 |

7. For details about the room including seating capacity and room category, click the Details tab:

|                                                    |                       |                        |                    |               |                  | 8811             |                              | <b>A -A -W</b> |
|----------------------------------------------------|-----------------------|------------------------|--------------------|---------------|------------------|------------------|------------------------------|----------------|
| Eile Edit View Eavorites Tools Help                | 🖁 Inbox (4,4 🚻 Hor    | ne - R 😂 Course R      | The Offic          | CNC Sma       | CR UCR Fina      | 25Live ×         | CAS – Ce                     | π×Υ            |
|                                                    | ery 🔻                 |                        |                    |               |                  |                  |                              |                |
| <b>25</b> LIVE 7. Det                              | ails tab              | Welcome                | , Edberg, Heather  | Preference    | es ■ Sign Ou     | it • Today is    | ; Fri May 22 2015            | 🕜 Help         |
| Mome & Event Wizard Events                         | Resources             | Solutions              | Tasks              | eports ((+    | Publisher        |                  |                              |                |
| Count for Londing Dry Defined Londing Country      | d La satisar Car      |                        |                    |               |                  |                  |                              |                |
| Search For Locations Pre-Defined Location Searches | d Location Sea        | ren HMNSS 1400         |                    |               |                  |                  |                              |                |
| HMNSS 1400 (Humanities                             | A Social              | Sciences 1             | 400)               |               |                  |                  |                              |                |
| Det                                                | ails List             | Availability (Daily)   | Availability (We   | eekly) C      | Calendar         |                  |                              |                |
|                                                    |                       |                        |                    |               |                  | @ Action         | s v 🕜 Refrest                |                |
|                                                    |                       |                        |                    |               |                  |                  |                              |                |
| Comments                                           | Layouts               |                        | Capacity           | Imag          | jes              |                  |                              |                |
| none                                               | Max Capacity          |                        | 30                 |               | This location    | does not have    | any associated ima           | ges.           |
| Default Instructions                               | none                  |                        |                    |               | 16               |                  | and the second second second |                |
| none                                               | Catagorias            |                        |                    |               | <u>VI</u>        | ew this location | is availability:             |                |
| Features                                           | Classroom - Gener     | al Assignment          |                    |               |                  |                  |                              |                |
| none                                               |                       |                        |                    | _             |                  |                  |                              |                |
|                                                    | Related Spaces        |                        |                    |               |                  |                  |                              |                |
| Attributes                                         | none                  |                        |                    |               |                  |                  |                              |                |
| none                                               | Location Schedul      | er                     |                    |               |                  |                  |                              |                |
|                                                    | none                  |                        |                    |               |                  |                  |                              |                |
|                                                    |                       |                        |                    |               |                  |                  |                              |                |
| Information is current as of May 22 2015 9:19am    |                       |                        |                    |               |                  |                  |                              |                |
|                                                    |                       |                        |                    |               |                  |                  |                              |                |
|                                                    |                       |                        |                    |               |                  |                  |                              |                |
| Icon Leg                                           | end 🛛 🖾 Feedba        | ck 💡 Help Tips         | : Enabled 🔼 1      | Text Size: 🕀  | -                |                  |                              |                |
| 25Live v25.0 ©2008 ·                               | 2015 CollegeNET, Inc. | Privacy Policy Browser | Recommendations Mo | obile Version | Product Feedback |                  |                              |                |
|                                                    |                       |                        |                    |               |                  |                  |                              |                |
|                                                    |                       |                        |                    |               |                  |                  |                              |                |
|                                                    |                       |                        |                    |               |                  |                  |                              |                |
|                                                    |                       |                        |                    |               |                  |                  |                              | ● 100% -       |
|                                                    |                       |                        |                    |               |                  |                  |                              | v¶100% ♥       |